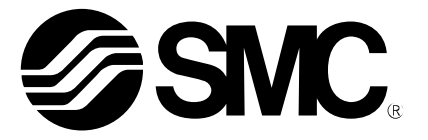

# **Operation Manual**

#### **PRODUCT NAME**

# AC Servo Motor Driver (Parameter Configuration using Setup software (MR Configurator2<sup>™</sup>))

MODEL / Series / Product Number

# **LECS** Series

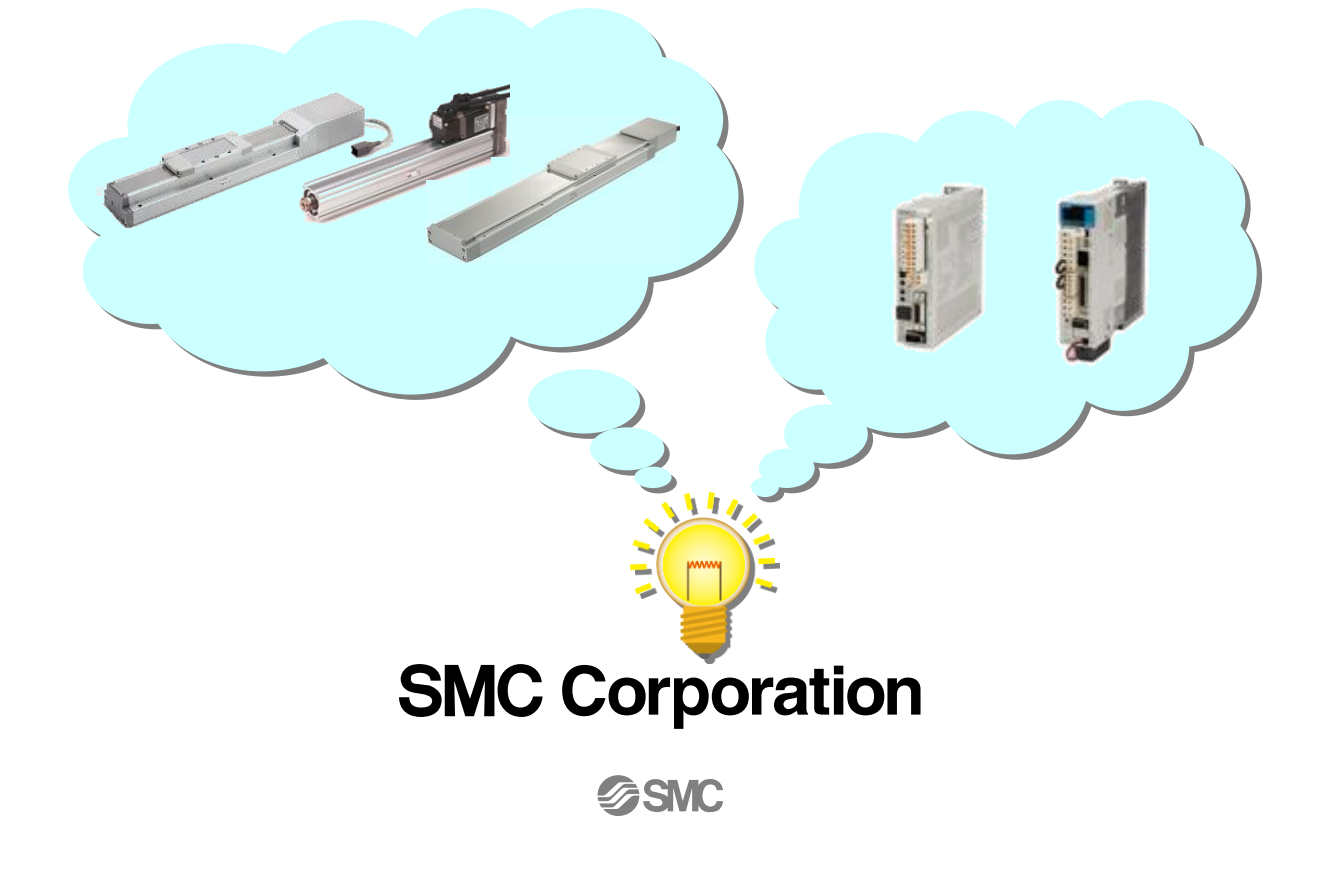

## CONTENTS

| CONTENTS                                                                         | 1           |
|----------------------------------------------------------------------------------|-------------|
| Introduction                                                                     | 4           |
| 1. Parameter Configuration using Setup software (MR Configuration                | ator2™)4    |
| 1.1 Setup software (MR Configurator2 <sup>™</sup> )<br>1.1.1 Installation Method | 4           |
| <ul> <li>1.2 Basic driver set-up for Initial Test Drive</li></ul>                | 5<br>6<br>7 |
| 1.3 Loading Parameters (Saved files)                                             | 7           |
| 1.4 Parameter writting (PC $\rightarrow$ LECS $_{\Box}$ (Driver))                | 8           |
| 1.5 Saving Parameters<br>1.5.1 Read parameters from the LECSA driver             | 10<br>10    |
| 1.6 Help Function                                                                | 11          |

# LECS Series / Driver Safety Instructions

These safety instructions are intended to prevent hazardous situations and/or equipment damage. These instructions indicate the level of potential hazard with the labels of "**Caution**," "**Warning**" or "**Danger**." They are all important notes for safety and must be followed in addition to International Standards (ISO/IEC)<sup>\*</sup>, and other safety regulations.

1) ISO 4414: Pneumatic fluid power - General rules and safety requirements for systems and their components

ISO 4413: Hydraulic fluid power - General rules and safety requirements for systems and their components

IEC 60204-1: Safety of machinery - Electrical equipment of machines - Part 1: General requirements ISO 10218-1: Robots and robotic devices - Safety requirements for industrial robots - Part 1: Robots

etc.

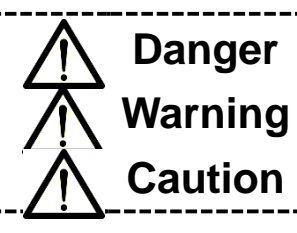

**Danger** indicates a hazard with a high level of risk which, if not avoided, will result in death or serious injury.

**Warning** indicates a hazard with a medium level of risk which, if not avoided, could result in death or serious injury.

**Caution** indicates a hazard with a low level of risk which, if not avoided, could result in minor or moderate injury.

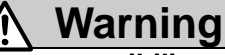

1. The compatibility of the product is the responsibility of the person who designs the equipment or decides its specifications.

Since the product specified here is used under various operating conditions, its compatibility with specific equipment must be decided by the person who designs the equipment or decides its specifications based on necessary analysis and test results. The expected performance and safety assurance of the equipment will be the responsibility of the person who has determined its compatibility with the product. This person should also continuously review all specifications of the product referring to its latest catalog information, with a view to giving due consideration to any possibility of equipment failure when configuring the equipment.

- 2. Only personnel with appropriate training should operate machinery and equipment. The product specified here may become unsafe if handled incorrectly. The assembly, operation and maintenance of machines or equipment including our products must be performed by an operator who is appropriately trained and experienced.
- Do not service or attempt to remove product and machinery/equipment until safety is confirmed.
   The inspection and maintenance of machinery/equipment should only be performed after measures to prevent falling or runaway of the driven objects have been confirmed.
  - 2. When the product is to be removed, confirm that the safety measures as mentioned above are implemented and the power from any appropriate source is cut, and read and understand the specific product precautions of all relevant products carefully.
  - 3. Before machinery/equipment is restarted, take measures to prevent unexpected operation and malfunction.
- 4. SMC products cannot be used beyond their specifications. They are not developed, designed, and manufactured to be used under the following conditions or environments. Use under such conditions or environments is not allowed.
  - 1. Conditions and environments outside of the given specifications, or use outdoors or in a place exposed to direct sunlight.
  - 2. Use for nuclear power, railways, aviation, space equipment, ships, vehicles, military application, equipment affecting human life, body, and property, combustion equipment, entertainment equipment, emergency shut-off circuits, press clutches, brake circuits, safety equipment, etc., and use for applications that do not conform to standard specifications such as catalogs and operation manuals.
  - 3. Use for interlock circuits, except for use with double interlock such as installing a mechanical protection function in case of failure. Please periodically inspect the product to confirm that the product is operating properly.

Note that the  $\Lambda$  CAUTION level may lead to a serious consequence according to conditions. Please follow the instructions of both levels because they are important to personnel safety.

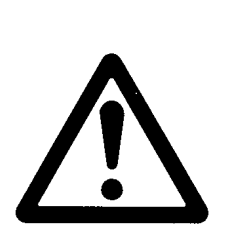

## LECS Series / Driver Safety Instructions

## **↑** Caution

SMC develops, designs, and manufactures products to be used for automatic control equipment, and provides them for peaceful use in manufacturing industries.

Use in non-manufacturing industries is not allowed.

Products SMC manufactures and sells cannot be used for the purpose of transactions or certification specified in the Measurement Act of each country.

The new Measurement Act prohibits use of any unit other than SI units in Japan.

## Limited warranty and Disclaimer/Compliance Requirements

The product used is subject to the following "Limited warranty and Disclaimer" and "Compliance Requirements". Read and accept them before using the product.

#### Limited warranty and Disclaimer

- 1. The warranty period of the product is 1 year in service or 1.5 years after the product is delivered, whichever is first.\*2)
  - Also, the product may have specified durability, running distance or replacement parts. Please consult your nearest sales branch.
- 2. For any failure or damage reported within the warranty period which is clearly our responsibility, a replacement product or necessary parts will be provided.

This limited warranty applies only to our product independently, and not to any other damage incurred due to the failure of the product.

3. Prior to using SMC products, please read and understand the warranty terms and disclaimers noted in the specified catalog for the particular products.

\*2) Vacuum pads are excluded from this 1 year warranty.

A vacuum pad is a consumable part, so it is warranted for a year after it is delivered. Also, even within the warranty period, the wear of a product due to the use of the vacuum pad or failure due to the deterioration of rubber material are not covered by the limited warranty

### **Compliance Requirements**

- 1. The use of SMC products with production equipment for the manufacture of weapons of mass destruction (WMD) or any other weapon is strictly prohibited.
- 2. The exports of SMC products or technology from one country to another are governed by the relevant security laws and regulations of the countries involved in the transaction. Prior to the shipment of a SMC product to another country, assure that all local rules governing that export are known and followed.

#### Introduction

It is recommended that the operator read the operation manual and operation manual (Simplified Edition) for LECS<sup>D</sup> prior to use.

For the handling and details of other equipment, please refer to the operation manual for used equipment.

#### 1. Parameter Configuration using Setup software (MR Configurator2<sup>™</sup>)

This section describes the configuration procedure for main parameters using the setup software (MR Configurator2<sup>™</sup>: LEC-MRC2E). See the "LECS□ operation manual and operation manual (Simplified Edition)I" for parameter details.

#### 1.1 Setup software (MR Configurator2<sup>™</sup>)

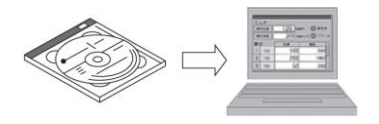

\*1 Setup software version 1.45X or above is required.

- \*2 The setup software (MR Configurator2<sup>™</sup>:LEC-MRC2E) must be purchased as an additional item.
- \*3 The USB cable (LEC-MR-J3USB) must be purchased as an additional item.

#### **1.1.1 Installation Method**

Perform installation according to the "MR Configurator2<sup>™</sup> instruction manual" (Manual/ib0300160\*.pdf) contained on the setup software (MR Configurator2<sup>™</sup>) CD-ROM. The "MR Configurator2" software will be added to the PC.

#### 1.2 Basic driver set-up for Initial Test Drive

If you turn on the power supply for the first time, refer to "LECS operation manual and operation manual (Simplified Edition)I".

#### 1.2.1 Start up the Setup software (MR Configurator2<sup>™</sup>)

- ① Connect the PC and LECS using the USB cable.
- 2 Turn on the power of the LECS  $\Box$ .
- ③ Start application "MR Configurator2".

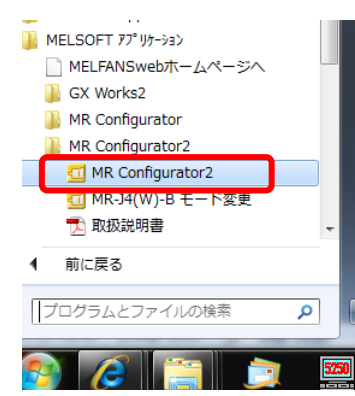

Once the application starts, the screen below will be displayed.

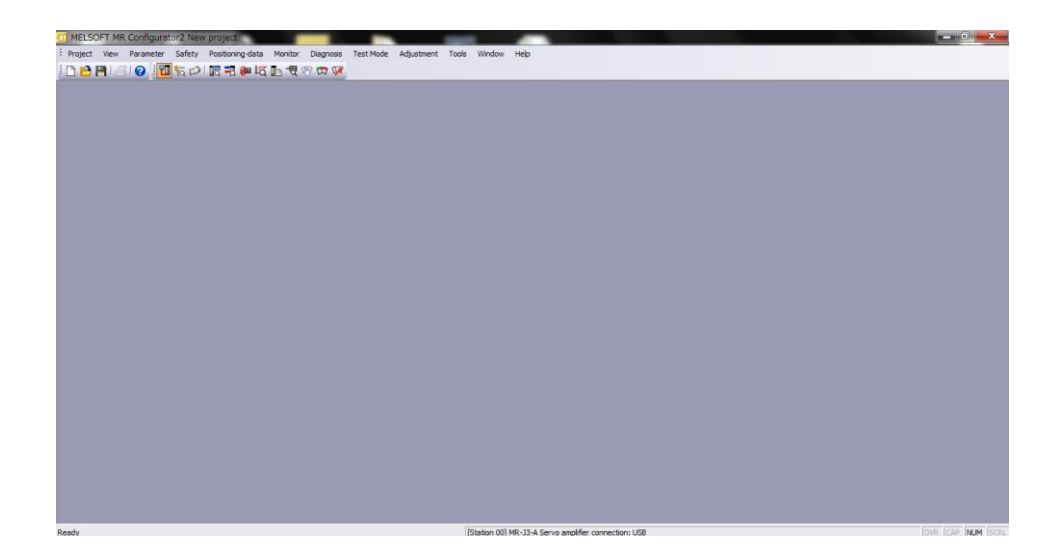

#### 1.2.2 "System Settings"

① From "Project" menu select "New", the "New project" window will be displayed.

| MELSOFT MR Configur   | ator2 New<br>Safety | project<br>Positioning-data | Monitor | Diagnosis | Test Mode | Adjustment Tool             | Window      | Help                    | A-1      |  | B-1-1 |  |
|-----------------------|---------------------|-----------------------------|---------|-----------|-----------|-----------------------------|-------------|-------------------------|----------|--|-------|--|
| ] New                 | Ctrl+N              | T 20 00 10                  | In 18 9 | 7         |           |                             |             |                         |          |  |       |  |
| y Open                | CB1+O               |                             |         |           |           |                             |             |                         |          |  |       |  |
| Close                 |                     |                             |         |           |           |                             |             |                         |          |  |       |  |
| Save Save             | Ctrl+S              |                             |         |           |           | New Projec                  | t           |                         |          |  |       |  |
| Save As               |                     |                             |         |           |           |                             |             |                         |          |  |       |  |
| Delete                |                     |                             |         |           |           | Model                       |             | MR-J3-A                 | <b>~</b> |  |       |  |
| Read Other Format     |                     |                             |         |           |           | Oneration mo                | de          |                         | <b>V</b> |  |       |  |
| System Setting        |                     |                             |         |           |           | Multi-ave                   | mification  |                         |          |  |       |  |
| Print Preview         |                     |                             |         |           |           | - Mara-ax.                  |             |                         |          |  |       |  |
| Print                 | Ctrl+P              |                             |         |           |           | Station                     |             | 00                      | <b>~</b> |  |       |  |
| Exit MR Configurator? | Alt+E4              |                             |         |           |           | Option unit                 |             | No Connection           | ~        |  |       |  |
|                       |                     |                             |         |           |           | <ul> <li>O Serve</li> </ul> | amplifier   | connection RS-422 (RS   | -232C)   |  |       |  |
|                       |                     |                             |         |           |           | Com. spe                    | ed          | AUTO                    | ×        |  |       |  |
|                       |                     |                             |         |           |           | Port No.                    |             | ALITO                   | ~        |  |       |  |
|                       |                     |                             |         |           |           |                             |             |                         |          |  |       |  |
|                       |                     |                             |         |           |           | Sear                        |             | peed/port No. automatio | ally     |  |       |  |
|                       |                     |                             |         |           |           |                             |             |                         |          |  |       |  |
|                       |                     |                             |         |           |           |                             |             |                         |          |  |       |  |
|                       |                     |                             |         |           |           | The last-u                  | sed proje   | ct will be opened whene | ver      |  |       |  |
|                       |                     |                             |         |           |           | the applic                  | ation is re | istarted                |          |  |       |  |
|                       |                     |                             |         |           |           |                             |             | ОК                      | Cancel   |  |       |  |
|                       |                     |                             |         |           |           |                             | _           |                         |          |  |       |  |
|                       |                     |                             |         |           |           |                             |             |                         |          |  |       |  |

#### **1.2.3 Model Selection**

- The Mitsubishi Electric Corporation series will be displayed in the model selection list. Please select MR-JN-A if using the LECSA.
   MR-J4-A-S099(□) if using the LECSB-T.
   MR-J3-T if using the LECSC-T.
   MR-J4-B(-RJ) if using the LECSS-T.
   MR-J4-TM if using the LECSN□-T.
- 2 Please select "servo amplifier connection USB" as the communication device.
- ③ Click OK.
- ④ Click OK.

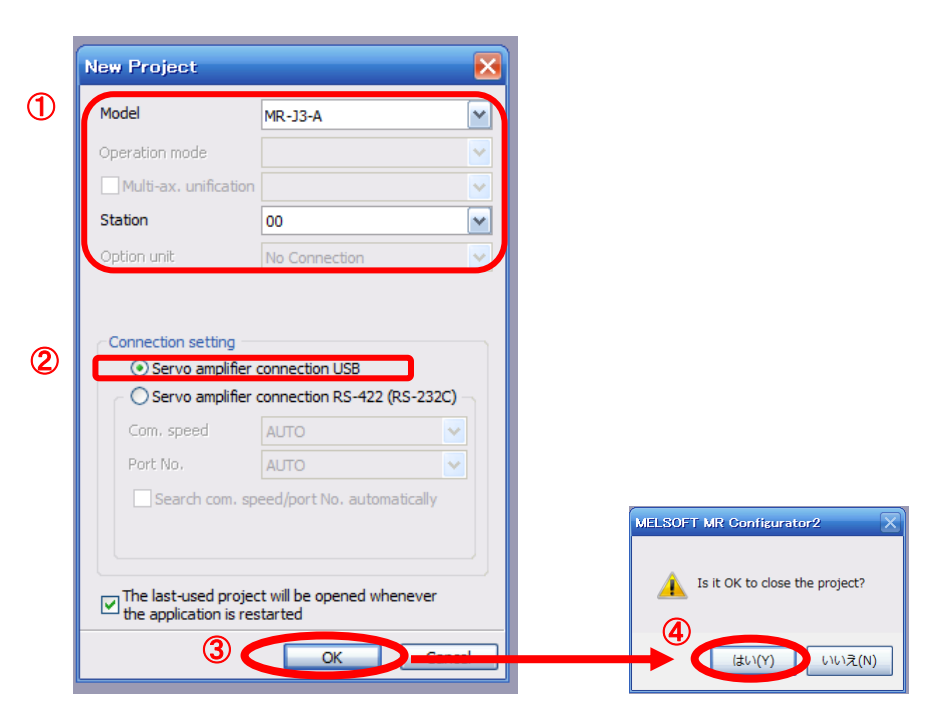

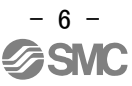

# **1.2.4 Driver ON LINE Check** Check that the driver is enabled (ONLINE). Image: Image: Image

It is OFFLINE when displayed as "

\* For OFFLine, PC and amplifier aren't communicating. Confirm the following points.

- Is amplifier's power supply turning on?
- Are PC and amplifier connected with the USB cable?
- Is the USB driver installed?
- Is the setting of "Port" for USB connection corresponding?

#### 1.3 Loading Parameters (Saved files)

- ① From the "Parameter Setting" window in the setup software, select "Open".
- ② Please specify location of the file.
- ③ Please select the file you wish to import parameters [.prm2].
- ④ Click "Open".
   Parameters will be loaded.

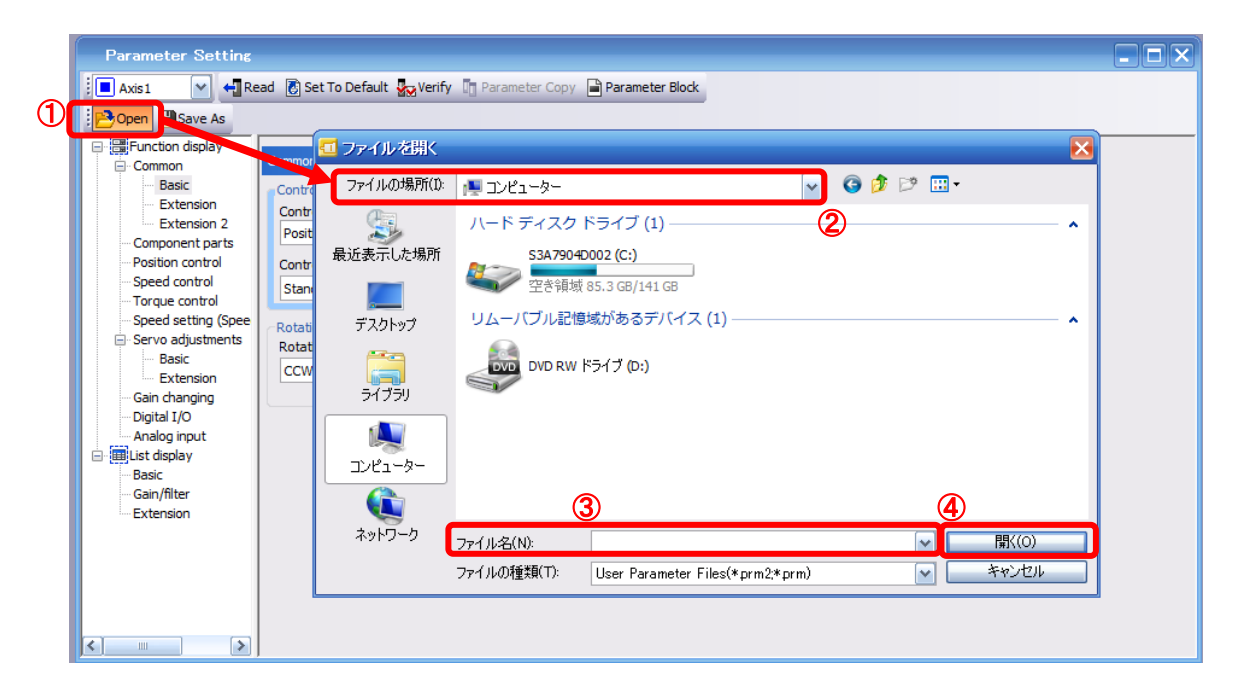

#### 1.4 Parameter writting (PC $\rightarrow$ LECS $\Box$ (Driver))

- ① From the "Parameter" menu select "Parameter Setting", the "parameter setting" window will open.
- 2 The explanation of the parameter item is displayed in "MR2 Help".
   (When it is not displayed, from the "View" menu select "Docking window" "Docking Help".)

|    | Parameter Sat                                                      | fety Positioning                                                                                      |                                                      |                  |
|----|--------------------------------------------------------------------|----------------------------------------------------------------------------------------------------|------------------------------------------------------|------------------|
|    | 🖉 📑 Parameter :                                                    | Setting                                                                                               |                                                      |                  |
|    | Axis Name                                                          | Set ing                                                                                               |                                                      |                  |
|    | Darameter                                                          | Convertor                                                                                             |                                                      |                  |
|    | Parameter                                                          |                                                                                                    |                                                      |                  |
|    |                                                                    |                                                                                                    |                                                      |                  |
|    | Project View File Par                                              | ator, New project - [Parameter Setting]<br>amete Setting(Z) Parameter Safety Positioning-data Monitor | r Diagnosis Test-Mode Adiustment Tools Window Help   | _ # ×            |
|    | : 🗅 🖻 💾 🖪 😧 : 🖥                                                    | I 🗤 🕫 🐨 🐨 🖬 🗤 🔯 🗈 🐨 🐨 🐼                                                                               |                                                      |                  |
|    | Parameter Setting                                                  | ×                                                                                                    |                                                      | 4 Þ 🗸            |
|    | 📕 Axis 1 💌 🚽 Rea                                                   | ad 🐻 et To Default 投 Verify 🦉 Parameter Copy 📄 Parameter B                                            | llock                                                |                  |
|    | Dpen PSave As                                                      |                                                                                                    |                                                      |                  |
|    | <ul> <li>Enction display</li> <li>Common</li> </ul>                | Common - Basic                                                                                        | Selected Items Write Single Axis Write               |                  |
|    | Basic<br>Extension                                                 | Control mode(*STY)                                                                                    | Encoder output pulse (*ENRS)                         |                  |
|    | Extension 2                                                        | Position control mode                                                                                 | Advance A-phase 90° by CCW Phase Setting             |                  |
|    | Position control                                                   | Control type selection                                                                                | Number of encoder output pulse                       |                  |
|    | - Torque control                                                   | Standard control/Max. torque up of HF-KP motor is invalid                                             | 4000 pulse Encoder Output Pulse                      |                  |
|    | <ul> <li>Speed setting (Spee</li> <li>Servo adjustments</li> </ul> | Rotation direction (*POL)<br>Rotation direction selection                                             | Torque limit(TLP, TLN, TL2)                          |                  |
|    | - Basic<br>Extension                                               | CCW dir. during fwd. pls. input, CW dir. during rev. pls. input                                       | Reverse torque limit 100.0 % (0.0-100.0)             |                  |
|    | Gain changing                                                      |                                                                                                    | Internal torque limit 2 100.0 % (0.0-100.0)          |                  |
|    | Analog input                                                       |                                                                                                    | Zero speed(ZSP)                                      |                  |
| 3  | Basic                                                              |                                                                                                    | Zero speed 50 r/min (0-10000)                        |                  |
|    | Extension                                                          |                                                                                                    |                                                      |                  |
|    | I/O                                                                |                                                                                                    |                                                      |                  |
| _  | <                                                                  |                                                                                                    |                                                      |                  |
| 2) | MR2 Help                                                           |                                                                                                    |                                                      | +                |
|    | CONTROL M                                                          | ODE                                                                                                   |                                                      |                  |
|    | Colort the control ma                                              | de efernie enville                                                                                    |                                                      |                  |
|    | Also, select control lo                                            | oop of servo amplifier and max. torque of HF-KP n                                                     | notor. (Only for MR-J3-A)                            |                  |
|    |                                                                    |                                                                                                    |                                                      |                  |
|    |                                                                    |                                                                                                    |                                                      |                  |
|    | Ready                                                              |                                                                                                    | [Station 00] MR-J3-A Servo amplifier connection: USB | OVR CAP NUM SCRL |

③ When each item of "List display" is clicked, "Parameter list" screen along each item is displayed. When "Basic" is selected, it is displayed as follows.

| Basic |       |                                                      | Selected  | Items Write Singl | e Axis Write |
|-------|-------|------------------------------------------------------|-----------|-------------------|--------------|
| No.   | Abbr. | Name                                                 | Units     | Setting range     | Axis 1       |
| PA01  | *STY  | Control mode                                         |           | 0000-0F55         | 0000         |
| PA02  | *REG  | Regenerative option                                  |           | 0000-71FF         | 0000         |
| PA03  | *ABS  | Absolute position detection system                   |           | 0000-0004         | 0000         |
| PA04  | *AOP1 | Function selection A-1                               |           | 0000-F031         | 0000         |
| PA05  | *FBP  | Number of command input pulses per revolution        |           | 0-0 / 1000-50000  | 0            |
| PA06  | CMX   | Elec. gear numerator (Cmd. pls. mult. factor num.)   |           | 1-1048576         | 1            |
| PA07  | CDV   | Elec. gear denominator (Cmd. pls. mult. factor den.) |           | 1-1048576         | 1            |
| PA08  | ATU   | Auto tuning mode                                     |           | 0000-0003         | 0001         |
| PA09  | RSP   | Auto tuning response                                 |           | 1-32              | 12           |
| PA10  | INP   | In-position range                                    | pulse     | 0-65535           | 100          |
| PA11  | TLP   | Forward rotation torque limit                        | %         | 0.0-100.0         | 100.0        |
| PA12  | TLN   | Reverse rotation torque limit                        | %         | 0.0-100.0         | 100.0        |
| PA13  | *PLSS | Command pulse input status                           |           | 0000-0812         | 0000         |
| PA14  | *POL  | Rotation direction selection                         |           | 0-1               | 0            |
| PA15  | *ENR  | Encoder output pulse                                 | pulse/rev | 1-1048576         | 4000         |
| PA16  | *ENR2 | For manufacturer setting                             |           | 0000-FFFF         | 0000         |
| PA17  | *MSR  | For manufacturer setting                             |           | 0000-FFFF         | 0000         |
| PA18  | *MTY  | For manufacturer setting                             |           | 0000-FFFF         | 0000         |
| PA19  | *BLK  | Parameter block                                      |           | 0000-FFFF         | 000C         |

Refer to" LECS operation manual and operation manual (Simplified Edition)I", for details of each parameter.

- ④ Click on the "Single Axis Write" button.
- ${\rm 5}$  Turn the power  ${\rm \widetilde{OFF}}$  and ON again. The Parameter is then enabled.

| Basic |                       |                                                                            | Selected | Items Write Single | Axis Write 5 |
|-------|-----------------------|----------------------------------------------------------------------------|----------|--------------------|--------------|
| No.   | Abbr.                 | Name                                                                       | Units    | Setting raped      | Axis1        |
| PA01  | *STY                  | Control mode                                                               |          | 0000-0F55          | 0000         |
| PA02  | *REG                  | Regenerative option                                                        |          | 0000-71FF          | 0000         |
| PA03  | *ABS                  | Absolute position detection system                                         |          | 0000-0004          | 0000         |
| MELS  |                       | onfigurator2<br>writing. Continue?<br>(Y) いいえ(N)                           |          |                    |              |
|       | ) Writing<br>amplifie | is finished. Please switch the power supply of the<br>er off and on again. |          |                    |              |
|       |                       | ОК                                                                         |          |                    |              |

Please set the parameters for each actuator. Please change the parameter values according to usage.

Refer to "LECS operation manual and operation manual (Simplified Edition)I" for details of each parameter and how to change method.

Refer to "LECS Operation Manual (Simplified Edition)" for details of parameters recommended value of each actuator.

#### **1.5 Saving Parameters**

- ① From the "Parameter Setting" window in the setup software, select "Save As".
- ② Please specify location to be saved.
- ③ Please enter any file name.
- 4 Click "Save".

Files Saved .prm2

Settings files for parameters.

\* Note Always upload current parameters from the driver to the software before saving. (See Section 1.3 for uploading.)

|   | Parameter Setting                                                                                                    |                                                                                                    |                                                                                                    |                                                                                                    |                      |  |
|---|----------------------------------------------------------------------------------------------------|----------------------------------------------------------------------------------------------------|----------------------------------------------------------------------------------------------------|----------------------------------------------------------------------------------------------------|----------------------|--|
|   | Axis1 🖌 🗧 Read                                                                                                    | 🐻 Set To Default 🛛 🗛 Verify                                                                                                    | Parameter Copy                                                                                      | Parameter Block                                                                                     |                      |  |
| 1 | Dper Save As                                                                                                    |                                                                                                    |                                                                                                    |                                                                                                    |                      |  |
| - | Generation display     Common     Basic     Extension     Extension 2     Commonent parts     Position control     Speed control     Speed setting (Spee     Servo adjustments     Basic     Extension     Gain changing     Digital I/O     Analog input     Basic     Gain/filter     Extension | nmito<br>Cont<br>Posi<br>Cont<br>Star<br>Star<br>Cott<br>Cont<br>Star<br>Cott<br>Cott<br>Cont<br>Cont<br>Star<br>Cott<br>Cott<br>Cont<br>Cont<br>Cont<br>Cont<br>Cont<br>Cont | 存<br>ハードディスク<br>シードディスク<br>空き領域<br>リムーバブル記憶<br>シンローバブル記憶<br>のVD RW<br>3<br>ファイル名(N):<br>ファイルの種類(T): | ドライブ (1)<br>2002 (C:)<br>85.4 GB/141 GB<br>域があるデバイス (1)<br>ドライブ (D:)<br>User Parameter Files(*prm2) | ×<br>(保存(S)<br>キャンセル |  |
|   |                                                                                                    |                                                                                                    |                                                                                                    |                                                                                                    |                      |  |

#### 1.5.1 Read parameters from the LECSA driver

If you read the parameters of the driver to the software, please do the "read" operation.

- ① From the View menu bar "parameter (A)" please click on the "parameter setting (P)". "Parameter Settings" screen will display.
- 2  $\mbox{Please click on the "Read".}$

| Parameter Setting (2)      |                              |                                 |
|----------------------------|------------------------------|---------------------------------|
| Axis1 🖌 📢 Read 🖏 Se        | t To Default 🛛 🖓 Verify 🖉 Pa | arameter Copy 📄 Parameter Block |
| 🔁 Open 💾 Save As 📑 Copy 🦷  | Paste 📉 Undo 👧 Redo          |                                 |
|                            |                              |                                 |
| MELSOFT MR Configurator2   |                              |                                 |
|                            |                              |                                 |
| Execute reading. Continue? |                              |                                 |
|                            |                              |                                 |
| (+1)(2)                    |                              |                                 |
|                            |                              |                                 |

#### **1.6 Help Function**

By selecting "MR Configurator2 Help" in "Help" from any window of the setup software, a "HELP" screen will be shown.

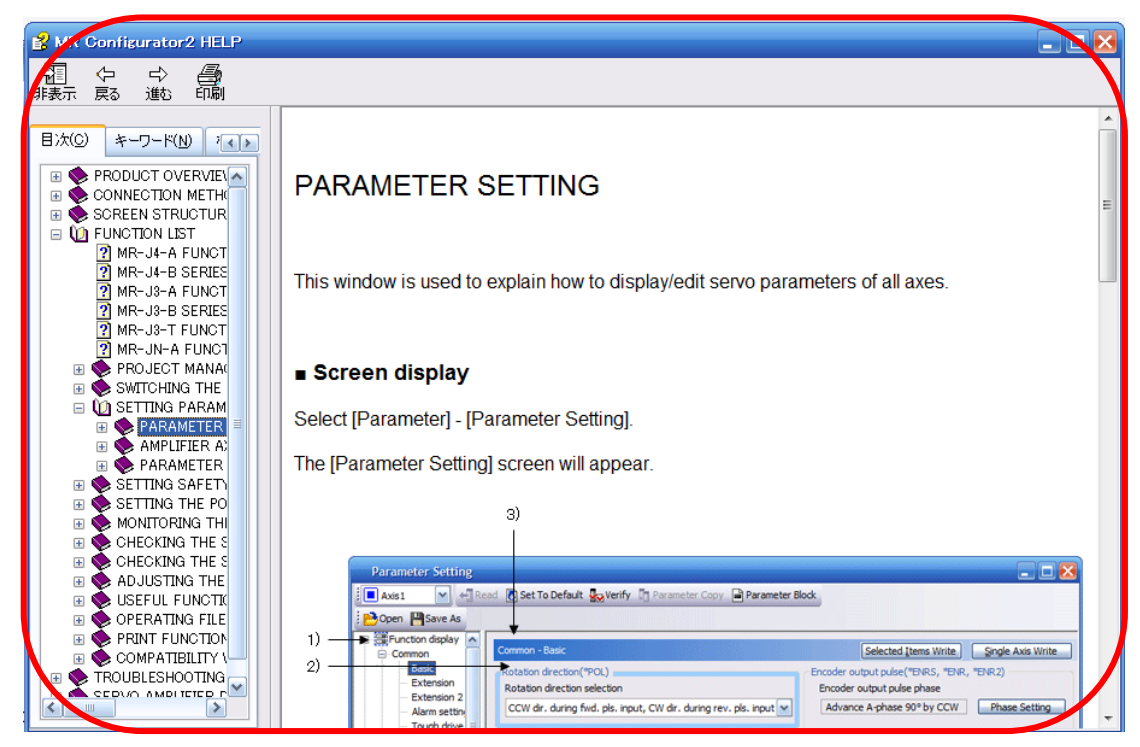

#### Revision history

No.LEC-OM09401 May/2015 1st printing No.LEC-OM09402 Sep./2015 2nd printing No. DOC1114920 (NN72215400) Feb./2025 Revision of Safety Instructions Correction of words

## **SMC** Corporation

Tel: + 81 3 5207 8249 Fax: +81 3 5298 5362 URL <u>https://www.smcworld.com</u>

Note: Specifications are subject to change without prior notice and any obligation on the part of the manufacturer. © SMC Corporation All Rights Reserved

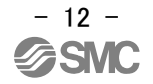